# 中央監控系統首頁 (WebCon)

#### 🖀 中央連線監控系統 (網路版) - WebCon

系统 [3] 連線 [2] 參數 [3] 掃瞄 [1] 監控 [4] 文件 [3] 視窗 [39] 選項 [9]

通信埠参數設定 - 1

•

#### 通訊埠設定

#### 通訊埠口

| 🚆 Port | 1 - 專線埠 Le | eased Line  |
|--------|------------|-------------|
| 🚆 Port | 2 - 專線埠 Le | eased Line  |
| 🔡 Port | 3 - 專線埠 Le | eased Line  |
| 🚆 Port | 4 - 專線埠 Le | eased Line  |
| 📇 Port | 5 - 專線埠 Le | eased Line  |
| 📇 Port | 6 - 專線埠 Le | eased Line  |
| 📇 Port | 7 - 專線埠 Le | eased Line  |
| 🔡 Port | 8 - 專線埠 Le | eased Line  |
| 🔡 Port | 9 - 專線埠 Le | eased Line  |
| 🚆 Port | 10 - 專線埠 I | eased Line. |
| 🔡 Port | 11 - 蓴線埠 I | eased Line  |

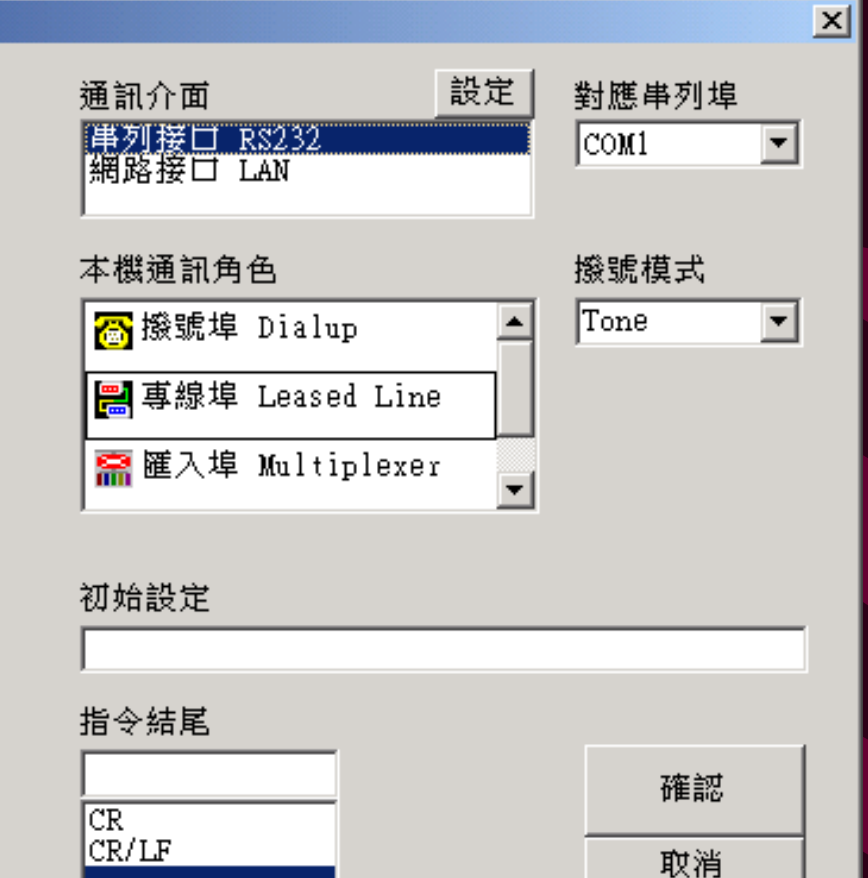

通信埠参數設定 - 2

| RS232 通信協議              |                            | ×        |  |  |  |  |
|-------------------------|----------------------------|----------|--|--|--|--|
| 通訊埠口 PORT1 💌            | 對應串列埠 COM1                 |          |  |  |  |  |
| RS232 Baud Rate         |                            |          |  |  |  |  |
| ○ 2400 · ○ 4800 · ○ 960 | 00 🔿 19200 🔿 38400 💿 57600 | O 115.2K |  |  |  |  |
| Data Bits               | Parity Check               |          |  |  |  |  |
| ○ 7 bit                 | O even O odd               | ⊙ none   |  |  |  |  |
| Stop Bits               | Handshake Signals          |          |  |  |  |  |
| ⊙ 1 bit ⊂ 2 bit         | 🔽 DTR 🔽 RTS 🖾 CTS 🖾 DSI    | R 🔽 DCD  |  |  |  |  |
| 確認取消                    |                            |          |  |  |  |  |

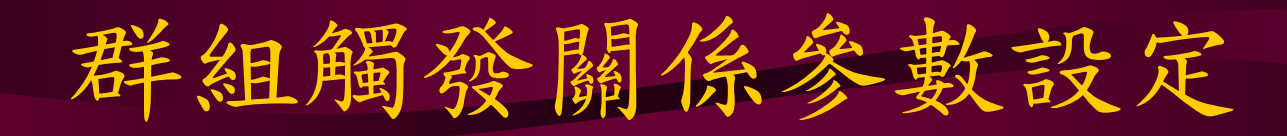

群組觸發動作設定

| 🖾 中央演 | 車線監控系          | 統 (部 | 路版)         |
|-------|----------------|------|-------------|
| 系統 🛐  | 連線 [L]         | 參數 [ | <u>R]</u> 掃 |
| 登錄日   | <u>[]</u>      |      |             |
| 通訊埠   | 2参數 [C]        |      |             |
| 遠端站   | 診數 🛛           |      |             |
| 群組參   | 數田             |      |             |
| 通訊逾   | 神設定 []         |      |             |
| 自動輪   | 呼設定 [A         | ]    |             |
| 連線解   | 發設定 [ <u>T</u> | ]    |             |

### 遠端站連線觸登型式

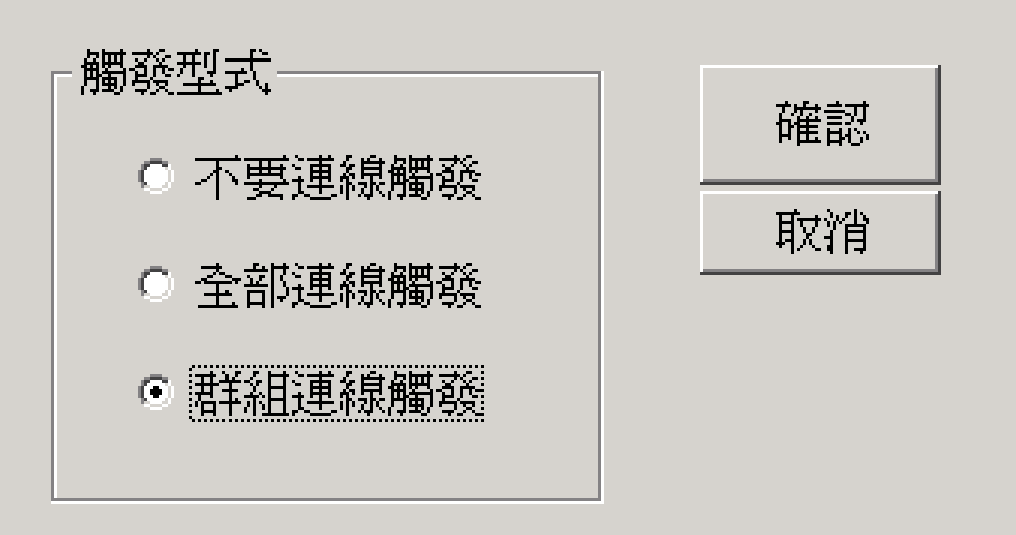

X

中央監控系統傳檔參數

|   |                 | Ê | 動輪呼參數設定                                                                            |                                           |                                         | ×                |
|---|-----------------|---|------------------------------------------------------------------------------------|-------------------------------------------|-----------------------------------------|------------------|
|   | 設定事故檔案<br>存放的目錄 |   | <ul> <li>動態錄波文件</li> <li>○ FTP 伺</li> <li>○ 本機目錄</li> <li>錄波文件儲</li> </ul>         | 的儲存位置<br>「服器名稱<br>「<br>「<br>存目錄 F:        |                                         |                  |
|   | 設定穩態檔案<br>存放的目錄 |   | ┌穩態相量文件<br>相量文件儲                                                                   | 的儲存位置<br>存目錄                              | DX\PQUF                                 |                  |
|   | 定事故檔案傳          |   | 輪流撥號時間<br>[輸入整數]<br>60 分:<br>中央對時間隔<br>[輸入整數]<br>1 小                               | →3<br>鐘 2<br>重<br>時 2                     | 欠文件傳輸件數                                 | 確認<br>取消         |
| 议 | 生的系列動作          |   | <ul> <li>☑ 啟動故障錄演</li> <li>□ 事故記錄文件</li> <li>☑ 記錄文件回信</li> <li>□ 錄波文件索雪</li> </ul> | 波示警信息窗<br>件回傳後自動刪除<br>傳後自動列印<br>引寫入SQL數據庫 | □ 多站共享單一事<br>☑ 啟動遠端站相量<br>ADXEventIndex | 故錄波文件區<br>數據自動回傳 |

### 中央監控系統 REMCON 動態事故記錄檔 案回傳程序

- 連線遠端監測站
- · 動態檔案自動回傳
- ·動態檔案手動回傳

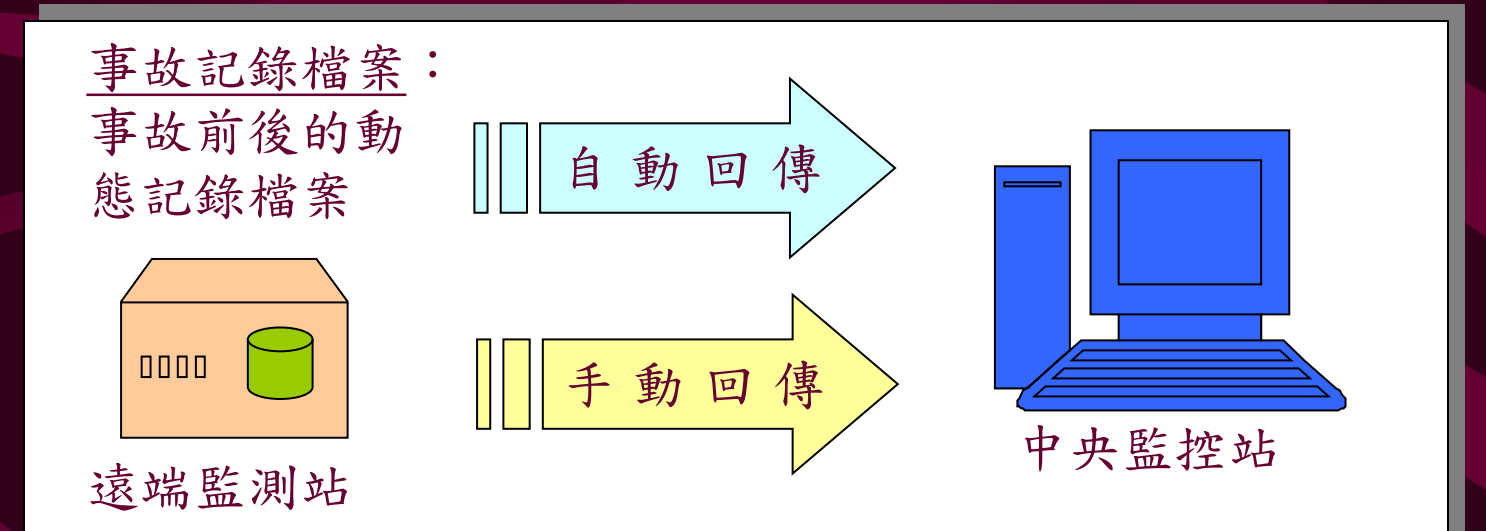

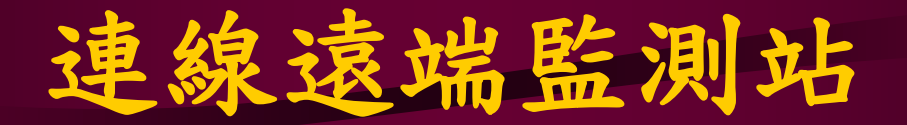

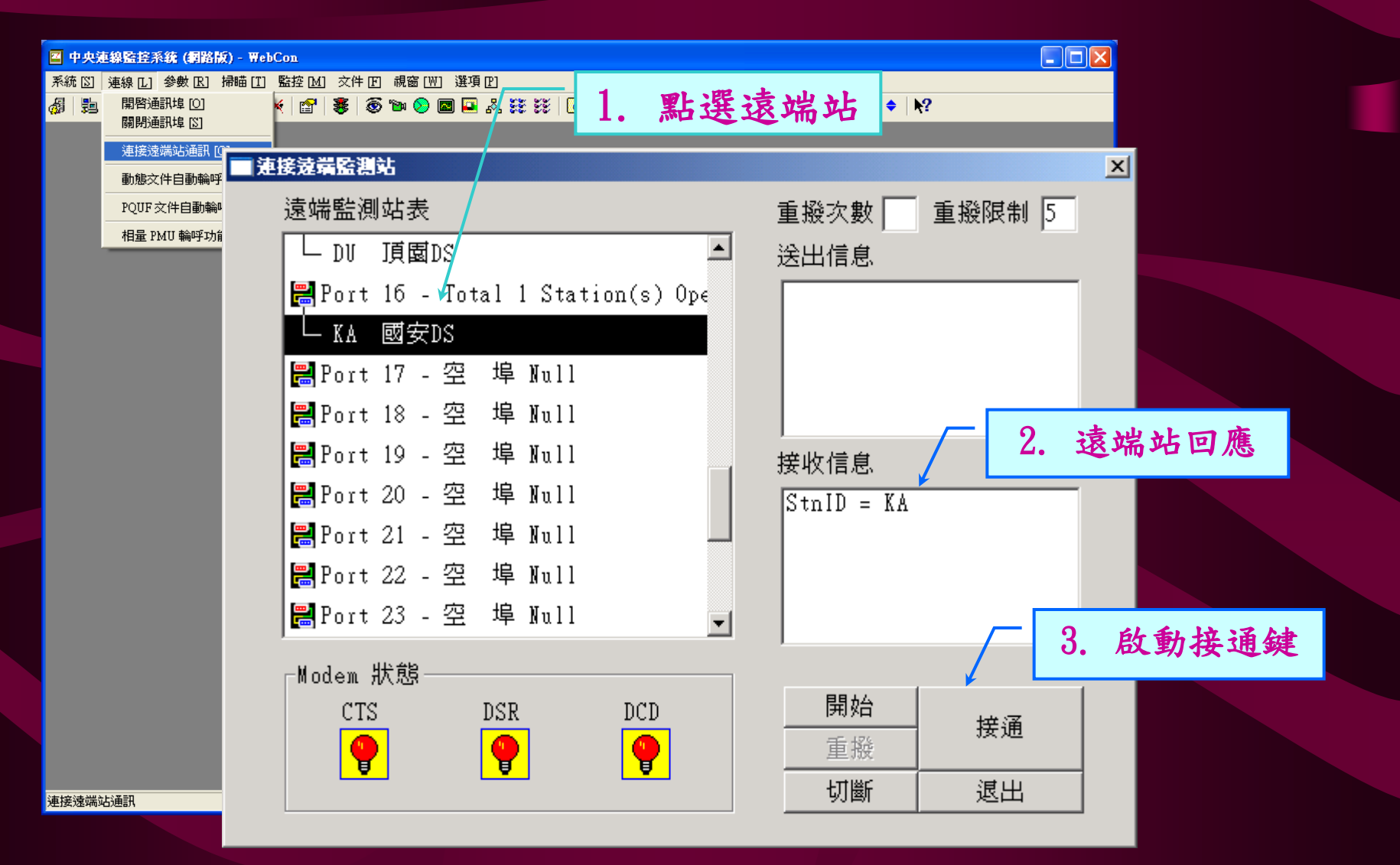

# 動態檔案自動回傳

| 🔄 中央連    | 線監控系統 (網路版) - WebCon - [Transid       | nt Polling Entry time: 05-03-29 11:13:59]           |           |
|----------|---------------------------------------|-----------------------------------------------------|-----------|
| N? a     | シェは称し、参数氏 滞暗し、監控風                     | x h d readen 1997 1997 1997 1997 1997 1997 1997 199 | _ 0 4     |
| Data Pat | h: F:                                 | Event Info :                                        | Trigger   |
| Station: | S1 <b>岳竹</b> PS OK - F0, <b>建门板设中</b> | File Name -                                         |           |
| Status : | CTS DSR DCD                           | File Size: bytes Rov'd Size: bytes                  | _         |
| ID=S1    | Connect                               | Percentage:                                         |           |
| Station: | S2 <b>龍秀</b> 一 OK - F0, <b>建行級破中</b>  | T File Name :                                       |           |
| Status : | CTS DSR DCD                           | File Size: bytes Rov'd Size: bytes                  |           |
| ID=S2    | Connect                               | Percentage:                                         |           |
| Station: | S3 <b>能秀</b> 二 OK - F0, <b>進行級被中</b>  | File Name :                                         |           |
| Status : | CTS DSR DCD                           | File Size: bytes Rov'd Size: bytes                  |           |
| ID=S3    | Connect                               | Percentage:                                         |           |
| Station: | S4 <b>前</b> 检— OK - F0, <b>進行級波中</b>  | File Name :                                         |           |
| Status : | CTS DSR DCD                           | File Size: bytes Rov'd Size: bytes                  |           |
| ID=S4    | Connect                               | Percentage:                                         |           |
| Station: | S5 <b>前</b> 检二 OK - F0, <b>進行級波中</b>  | File Name :                                         |           |
| Status : | CTS DSR DCD                           | File Size: bytes Rov'd Size: bytes                  |           |
| ID=S5    | Connect                               | Percentage:                                         |           |
| Station: | S6 <b>仰明</b> DS OK - F0, <b>進行級波中</b> | File Name :                                         |           |
| Status : | CTS DSR DCD                           | File Size: bytes Rov'd Size: bytes                  |           |
| ID=S6    | Connect                               | Percentage:                                         |           |
| Station  | ca Musice or to Sumination            |                                                     | ▼         |
| 🏄 開始     | 🥑 🕑 🦉 📼 🏠 🛛 🙆 WPgweb\temp             |                                                     | ■ # 11:48 |

### 檔案傳輸狀態窗

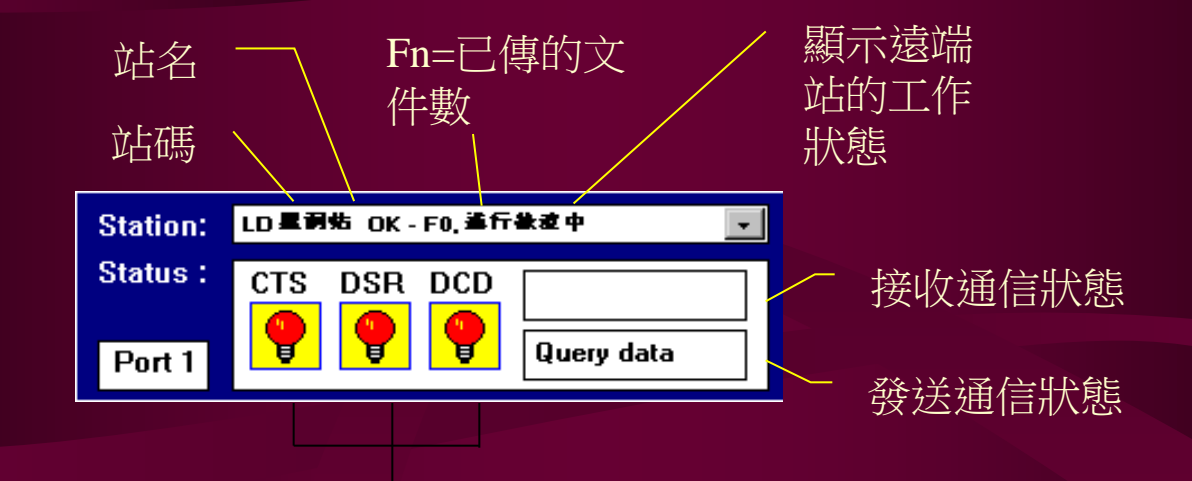

MODEM的通信狀態燈(亮表正常): 清除發送 – CTS (Clear To Send) 數據機就緒 – DSR (Data Set Ready) 數據載波偵測 – DCD (Data Carrier Detect)

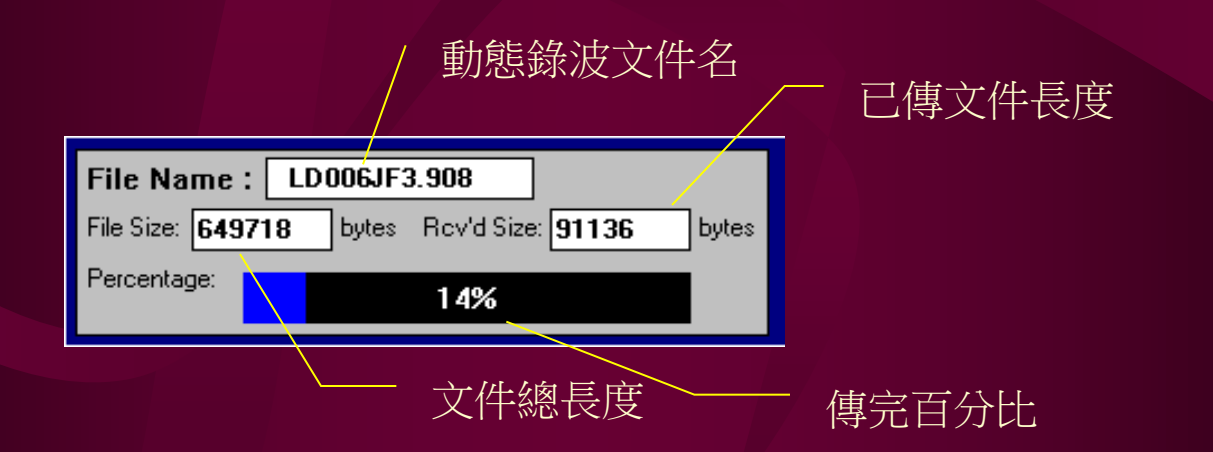

動態檔案手動回傳-1

|                                    |                              |               |                 |           |       | _ B ×    |
|------------------------------------|------------------------------|---------------|-----------------|-----------|-------|----------|
| 系統 [2] 連線 [L] 參數 [R] 掃瞄 [T] 監控 [M] | │ 文件 [1] 視窗 [11] 選項 [        | <u>P]</u>     |                 |           |       |          |
| 🖓   🥦   🎬 📰   🐙 🖤 🕍 🕶 帐   😭        | 查詢目錄 [D] 查覽故障文件訊息 [V]        |               | ) * 🗑 🍃 🍠 🤝 📔 🗎 | • 🖨 🖬 🕅 🖓 | ♦ \\? | _        |
|                                    | 多站回傳故障文件 🛽                   |               |                 |           |       |          |
|                                    | 讀取文件 <u>ℝ</u> ]<br>傳教文件 □201 |               |                 |           |       |          |
| _                                  | 岡家文件 正                       |               |                 |           |       |          |
|                                    | ■查覽遠端站故障文件                   | 牛訊息           |                 | ×         |       |          |
|                                    | 站碼 KA                        | 🗆 回傳後自        | 動列印             |           |       |          |
|                                    | 搜尋時段                         |               |                 |           |       |          |
|                                    | 起始時間 05                      | -10-02        |                 | 中断        |       |          |
|                                    | 经市时间 05                      | -10-03 09:24: | 16              | 取消        |       |          |
|                                    | 和17代时间   **                  |               | _               |           |       |          |
|                                    |                              |               | 個司為槍客           |           |       |          |
|                                    | n/6≥/⊏1/6+ )                 |               | 间心外围木           |           |       |          |
|                                    | 狀態 還程通訊接                     | 通             |                 |           |       |          |
|                                    |                              |               |                 |           |       |          |
|                                    |                              |               |                 |           |       |          |
|                                    |                              |               |                 |           |       |          |
|                                    |                              |               |                 |           |       |          |
|                                    |                              |               |                 |           |       |          |
|                                    |                              |               |                 |           |       |          |
| 查詢遠端站動態錄波檔案                        |                              | 線站碼 [KA]      | 啓動相量數據傳送        | 資料庫已      | 連線    | ADX 歐華科技 |

動態檔案手動回傳-2

| 🖉 中央家 | ■ 中央連線監控系統 (網路版) - WebCon - [KA - Remote Event Datalog] |                          |           |             |           |                     |     |  |
|-------|---------------------------------------------------------|--------------------------|-----------|-------------|-----------|---------------------|-----|--|
| 🖧 系統  | ⑤ 連線 L) 参數                                              | [R] 掃瞄[T] 監控[M] 文件[F]    | 視窗[22] 選り | 頁[12]       |           |                     | _ 8 |  |
| 8   🛱 | iii 📰 🖓 🗒                                               | ि 🕶 🚧 🔛 🖉 🖉 🐿            | 🔊 🖬 📮 🖌   | % 👯 👯   🖪 ( | 6 🗑 🎒 🗿 🖉 | ? 🖬 🐚 🥵 📮 🕅 🔌 🔶 🔶 👘 |     |  |
| Item  | 檔案名稱                                                    | 觸發時間                     | 觸發型式      | 觸發單元        | 觸發數值      | 觸發頻讀取本頁點選的檔案        |     |  |
| * 1   | KA05A365.223                                            | 05-10-03 06:52:23.855468 | 信號越限      | F4-正序       | 11.61     |                     |     |  |
| 2 1   | KA05A280.606                                            | 05-10-02 08:06:06.745572 | 信號突變      | F2-Vb       | 9.57      |                     |     |  |
| 3     | KA05A255.646                                            | 05-10-02 05:56:46.226302 | 信號越限      | F4-正序       | 11.92     |                     |     |  |
| 4     | KA05A250.113                                            | 05-10-02 05:01:13.855989 | 信號越限      | F4-正序       | 11.96     |                     |     |  |
| 5     | KA05A242.916                                            | 05-10-02 04:29:16.952343 | 信號越限      | F2-負序       | 11.94     |                     |     |  |
|       | - 1                                                     |                          |           |             |           |                     |     |  |

連線站碼 [KA]

點選要傳 送的檔案

•

啓動相量數據傳送

×

動態檔案手動回傳-3

| A: 遠程讀取文件對詰盒 | - 20Г                                               |                                         |           |
|--------------|-----------------------------------------------------|-----------------------------------------|-----------|
| ·冲动的时候。      | 려 <del>하</del> ···································· | 11日本 11日本 11日本 11日本 11日本 11日本 11日本 11日本 |           |
| KA: 建在氯取义件的  | 포프 - 20F                                            |                                         |           |
| 文件來源目錄       | 目的文件目錄                                              | ┌讀取狀態―――                                |           |
| d:\data      | F:\KA\05                                            |                                         |           |
| 來源文件集        | 目的文件集                                               | 檔名 KA05A365.223                         | ;         |
|              | ! KA05A365.223                                      | 女件大小 748544                             | <br>Bvtes |
|              |                                                     |                                         |           |
|              |                                                     | 接收長度 748544                             | Bytes     |
|              |                                                     | 云八山                                     |           |
|              |                                                     | HTTL                                    |           |
|              |                                                     | 100%                                    |           |
|              |                                                     |                                         |           |
|              |                                                     |                                         |           |
|              |                                                     |                                         |           |
| ┌狀態          |                                                     |                                         |           |
|              |                                                     | 暫停                                      | 離開        |

#### 多站同時壓降事故檔案手動回傳 流程圖 步驟二:選擇'文件' 功 能項下的下拉式選單內的 步驟一:連接任一 '多站讀入故障文件'子 🖲 中央連線監控系統 - Remcon 回傳遠端各站故障文件 遠端監測站 系統[S] 連線[L] 参數[R] 測試[T] 項,進入此對話盒 ● 連接遠端監測站 遠端監測站表 回傳時段 📕 Port 1 - Total 1 Station(s) Vpen🛋 回信 **送出信息** L\_S1 新竹變電所 05/10/03 06:52:00 起始時間 📕 Port 2 – Total 1 Station(s) Open 取》 L S2 龍秀變電所一 05/10/03 07:00:00 結束時間 Port 3 - Total 1 Station(s) └\_S3 龍秀變電所二 接收信息 📕 Port 4 - Total 1 Station(s) L S4 龍松變電所一 □ 回傳後自動列印 📕 Port 5 - Total 1 Station(s) └ S5 龍松變電所二 四中央連續監控系统(網路版) - WebCon - IEvent File Polling Entry time: 10-04-14 \_ # × 6.统(S) 連線に1 参数に1 掃描(T) 監控(M) 文件(F) 認確(F) 漢項(P) Modem 狀態 S1 Str PS OK - Recording \$105A365.226 • 2/2 開始 CIS File Size: 342390 bytes Rov'd Size: DSR DCD CTS DSR DCD P P Connec • • • ID=S1 Path F:\S1\05 Files (2) \$105A365.226 • Status status 切斷 退出 S2 😭芳— OK - Recordin File Name : \$205A365.223 • 1/1 CTS DSR DCD 471584 bytes Rov'd Size: 🥊 🥊 ID=S2 Path F:\\$2\05 Files (1) \$2052365.223 Status #tay S3 的方二 OK - Recording - [ 🥊 🥊 🥊 ID=S3 Status Files(0) File Name • 🥊 🥊 🥊 ID=S4 Path Files(0) Status S5 伯按二 OK · Recording • 1/1 CTS DSR DCD 471584 Revid Size: **@ @** ID=S5 Path F:\S5105 Files (1) \$505A365.223 • Status #toh 連線站碼 [KA] 啓動相量數據傳送 資料庫已連線 ▲DX 歐華科技

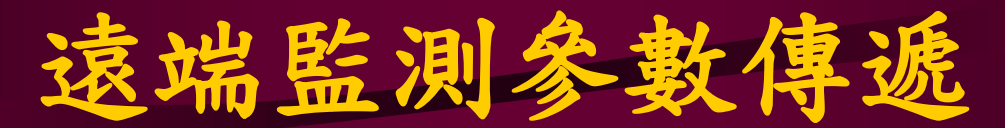

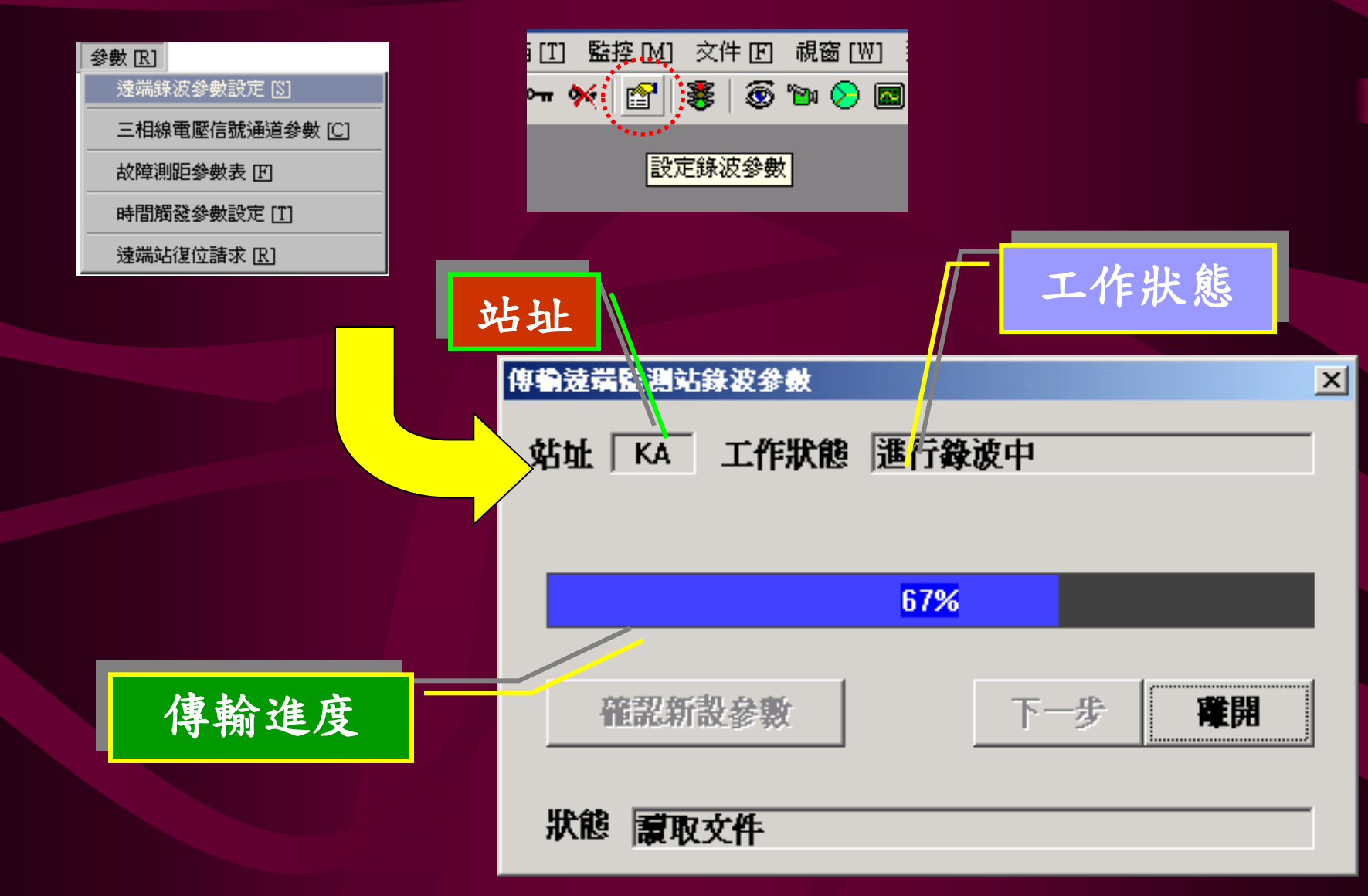

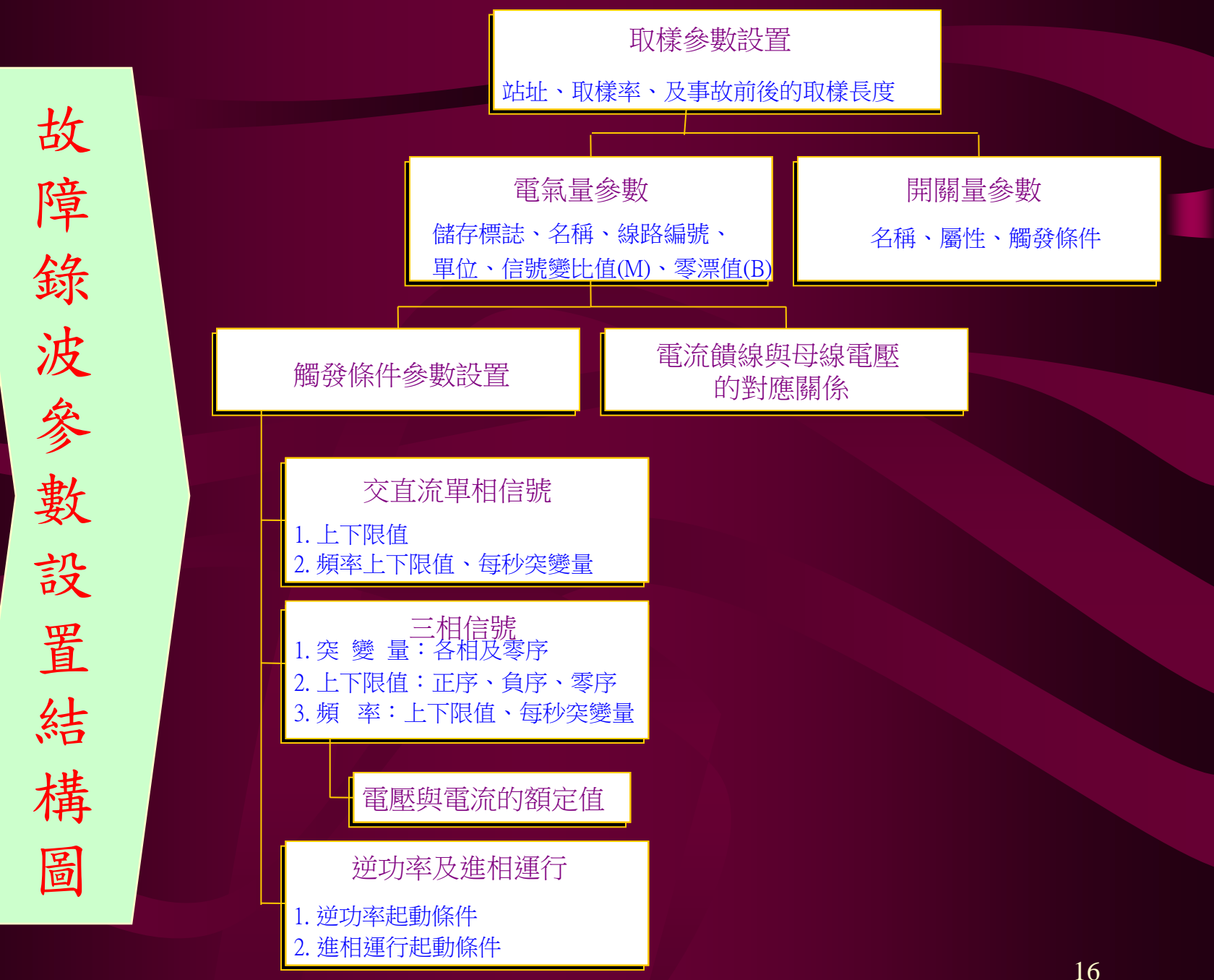

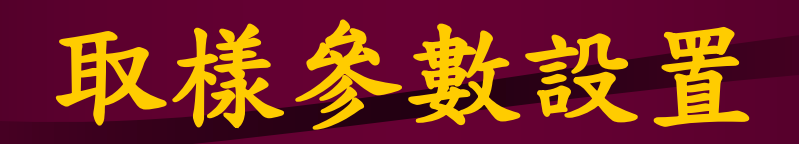

| 表 1. 取樣參數設定 | Ĕ       |                                |                     |     |       | 2 |
|-------------|---------|--------------------------------|---------------------|-----|-------|---|
| 站址 题        | 安DS     |                                |                     |     |       |   |
|             | j       |                                |                     |     |       |   |
| 區段          | A段      | 號<br>B段                        | C段                  | D段  | E段    |   |
| 取樣率 Hz      | 3840    | 3840                           | 3840                | 10  | 1     |   |
| 取樣點         | 3840    | 7680                           |                     |     | 故障結束  |   |
| 注意事項一       |         |                                |                     |     |       |   |
| 1. 各路取      | (樣點數總和) | 不得超過四百                         | <b>萬點</b>           |     |       |   |
| 2. A, B, C  | 二段的取获   | <b>挙載局不得想</b><br>求 37.65万 65 6 | ビ通一禹 Hz<br>State 明末 |     |       |   |
| 3. A, B, C  | 二段时収保   | 举必須互為情                         | 數階連                 |     |       |   |
|             |         |                                |                     |     |       |   |
| 電氣量參        | 數開      | 量参数                            |                     | 列印( | 專送 取消 |   |
|             |         |                                |                     |     |       | 1 |

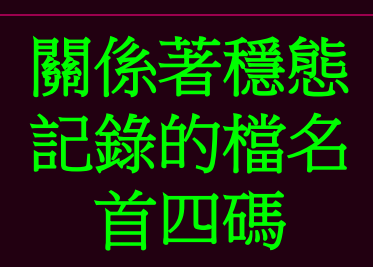

# 電氣量參數設置

### 表 2. 電氣量參數設定

| 通道믧 | 虎 使用酒                         | · 通道名稱          | 線路編號 單位 | ∭ 比值  | B 零移 |  |  |  |
|-----|-------------------------------|-----------------|---------|-------|------|--|--|--|
| 1   | - 🔽                           | 161KV #1 BUS Va | 1611 KV | 140.0 | 0.0  |  |  |  |
| 2   |                               | 161KV #1 BUS Vb | 1611 KV | 140.0 | 0.0  |  |  |  |
| 3   |                               | 161KV #1 BUS Vc | 1611 KV | 140.0 | 0.0  |  |  |  |
| 4   |                               |                 |         | 100.0 | 0.0  |  |  |  |
| 5   |                               | 161KV #2 BUS Va | 1612 KV | 140.0 | 0.0  |  |  |  |
| 6   |                               | 161KV #2 BUS Vb | 1612 KV | 140.0 | 0.0  |  |  |  |
| 7   |                               | 161KV #2 BUS Vc | 1612 KV | 140.0 | 0.0  |  |  |  |
| 8   | - 🗸                           |                 |         | 100.0 | 0.0  |  |  |  |
|     |                               |                 |         |       |      |  |  |  |
| 電業  | 電氣量觸發設定 電流和母線電壓對應關連 確認 列印 上一步 |                 |         |       |      |  |  |  |

18

×

# 電氣量參數 M 值的設置 電壓比值 M

一次測到二次測的PT衰減比:69KV=69000/115=600倍
二次測的PT到ADX3000衰減比:100或50倍
50倍的 M 值還原比值=600\*50/1000=30
100倍的 M 值還原比值=600\*100/1000=60
電流比值 M

一次測到二次測的CT衰減比:1200A = 1200 / 5 = 240倍
二次測的CT到夾式電流棒PR20衰減比:10倍
ADX2012到ADX3000放大比:10倍
100倍的M值還原比值 = 240 \* 10 / 10 = 240

### 電流饋線與母線電壓的對應關係

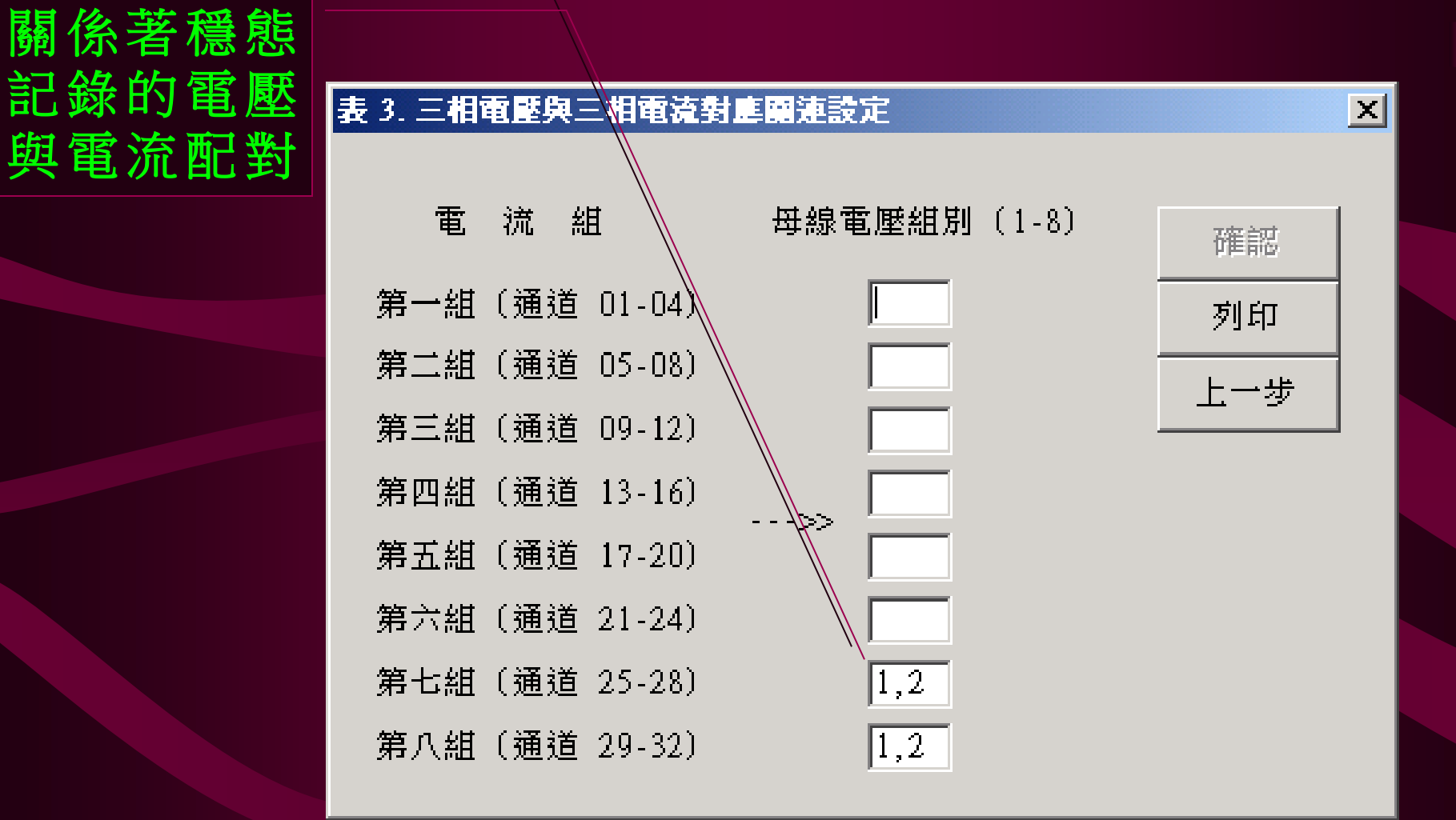

## 單通路電氣量參數設置

- 單通路交流信號的觸發條件包含:a.有效值的高低限值,
   b.前後周對應點的突變量,c.頻率的高低限及突變量。
- 單通路直流信號的觸發條件包含:a.實測瞬時值的高低
   限值,b.實測瞬時值的前後取樣點的突變量。

| 表 4.1                                     | 單通道 | 首電氣量觸發 | 參數設置    |               |          |            |                                       |                |                | ×     |
|-------------------------------------------|-----|--------|---------|---------------|----------|------------|---------------------------------------|----------------|----------------|-------|
|                                           |     |        |         |               |          |            |                                       |                |                |       |
|                                           |     |        | *** 交直  | <b>流信號準</b> 位 | /摘登設置 ** | *          | *** 交                                 | <b>流信號頬</b> 峯が | <b>接設置</b> *** | 1     |
| 通道                                        | 錘   | 信難類型   | 高 限     | 低限            | 突變量      | 次數         | 高 限                                   | 低限             | 突變量            | 次數    |
|                                           |     |        | 23000 0 | 21600.0       | 30       | <u> </u> ] |                                       | ,              | 1              | רחר / |
| 1                                         |     | AC _   | 23300.0 | 21000.0       |          |            | ′                                     | ]              |                |       |
| 2                                         |     | AC 💌   | 23900.0 | 21600.0       | 3.0      | 3          | · · · · · · · · · · · · · · · · · · · |                |                |       |
| 3                                         |     | AC 💌   | 23900.0 | 21600.0       | 3.0      | 3          | <br>                                  |                |                |       |
| 4                                         | -   | AC 💌   |         |               |          |            |                                       |                |                |       |
|                                           |     |        |         |               |          |            |                                       |                |                |       |
| <b>逆功率和進相運行觸發設定</b> 三相信號觸發量參數設定 確認 列印 上一步 |     |        |         |               |          |            |                                       | ₽              |                |       |
| DL                                        |     |        |         |               |          |            |                                       |                |                |       |

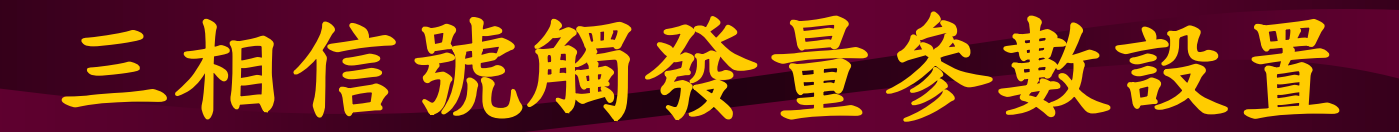

#### 表 5. 三相信號觸發量參數設定

|              | ***            | 電            | ; 歴 /   | 電 流     | %       | ***     | ***頻率 | ¥ (H | Iz)***      | ***電      | <b>流%**</b> * |
|--------------|----------------|--------------|---------|---------|---------|---------|-------|------|-------------|-----------|---------------|
| 通道號          | - 突鐵<br>Ua,b,( | 變量 -<br>c UO | .<br>上限 | 越<br>下限 | 限<br>負序 | -<br>零序 | 上限    | 下限   | 1 秒內<br>變化量 | 3 倍<br>零流 | 低頻<br>振盪      |
| 01-04        | 6.0            | 6.0          | 110.0   | 90.0    | 6.0     | 6.0     |       |      |             |           |               |
| 05-08        | 6.0            | 6.0          | 110.0   | 90.0    | 6.0     | 6.0     |       |      |             |           |               |
| 09-12        | 6.0            | 6.0          | 110.0   | 90.0    | 6.0     | 6.0     |       |      |             |           |               |
| 13-16        | 6.0            | 6.0          | 110.0   | 90.0    | 6.0     | 6.0     |       |      |             |           |               |
| 17-20        | 6.0            | 6.0          | 110.0   | 90.0    | 6.0     | 6.0     |       |      |             |           |               |
| 21-24        | 6.0            | 6.0          | 110.0   | 90.0    | 6.0     | 6.0     |       |      |             |           |               |
| 25-28        |                |              |         |         |         |         |       |      |             |           |               |
| 29-32        |                |              |         |         |         |         |       |      |             |           |               |
| 次數           | 8              | 8            | 8       |         | 8       | 8       | 5     |      | 5           | 5         | 5             |
| * 110 - 零序電壓 |                |              | #       | 領定值     |         |         | 確     | 誸    | 列印          | <u></u>   | →步            |

X

## 三相信號額定值設置

額定值是指電壓或電流的額定數值。當設置電壓額定值時要注意必須電壓的接法是Y接或△接,當Y接時輸入相電壓的額定值,而△接時輸入線電壓的額定值。線電壓是相電壓的倍(≒1.732)。

| 表 6. 三相信號額定值設定 |        |     |  |  |  |  |  |
|----------------|--------|-----|--|--|--|--|--|
| 通道號            | 額定值    |     |  |  |  |  |  |
| 1 - 4          | 93.0   |     |  |  |  |  |  |
| 5 - 8          | 93.0   |     |  |  |  |  |  |
| 9 -12          | 13.3   |     |  |  |  |  |  |
| 13-16          | 13.3   |     |  |  |  |  |  |
| 17-20          | 13.3   | 加速到 |  |  |  |  |  |
| 21-24          | 13.3   |     |  |  |  |  |  |
| 25-28          | 4000.0 | 列印  |  |  |  |  |  |
| 29-32          | 4000.0 | 上一步 |  |  |  |  |  |

# 交流信號突變量的判定方法

 • 觸發條件: (|V<sub>t3</sub>-V<sub>t2</sub>|-|V<sub>t2</sub>-V<sub>t1</sub>|) / 額定值 ≥
 突變量的限值

# 切換現場站的工作狀態-1

| 動態錄波起錄設置    |                                                                                                    | X |
|-------------|----------------------------------------------------------------------------------------------------|---|
| 站碼 LC       | 目前工作狀態 進行錄波中 三相三線電壓通路表 — # Vab Vbc Vca                                                                                                    | ] |
| 錄波起始模式───── |                                                                                                    |   |
| 立即起始        | 信號觸發     02     02       03     03                                                                                                    |   |
| 時間          | 04     04       即時監視     05                                                                                                    |   |
| ┌有效期間─────  | 模式 電力監視                                                                                                    |   |
| 永久錄         | ■     07     ■       ■     ■     07     ■       ■     ■     ■     ■       ■     ■     ■     ■       ■     ■     ■     ■       ■     ■     ■     ■ |   |
| 時間          | 觀察取樣率 3840 Hz 10 10 10 10 10 10 10 10 10 10 10 10 10                                                                                              |   |
|             | 指不停止錄波                                                                                                    |   |
| 這程通訊接刻      | 查詢工作模式 靜止待命 設置工作模式 離開                                                                                                    |   |

錄波中的遠端站ADX3000工作狀態的顯示畫面

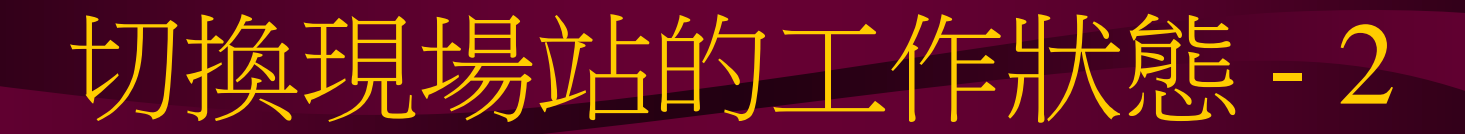

| 動態錄波起錄設置                              |                          | ×             |
|---------------------------------------|--------------------------|---------------|
| 站碼 LC                                 | 目前工作狀態 靜止待命              | 三相三線電壓通路表     |
|                                       |                          | # Vab Vbc Vca |
| · · · · · · · · · · · · · · · · · · · | ▼ 信號觸發 ▼                 |               |
|                                       |                          |               |
|                                       |                          |               |
|                                       | ■ 電壓接線模式 Y TYPE ■        |               |
| 時間                                    |                          |               |
| └──────────────────────────────────── | 指示進入錄波<br>查詢工作模式 靜止待命 設置 | 工作模式 離開       |
| L                                     |                          |               |

靜止待命中的遠端站ADX3000工作狀態的顯示畫面

現場即時監視功能說明

| # | 監視類型          | 電氣量名稱                            | 功能教述                                                                                                    |
|---|---------------|----------------------------------|----------------------------------------------------------------------------------------------------|
| 1 |               | 系統頻率                             | 三相電壓或電流的系統頻率。                                                                                                    |
|   | 電力模式          | 三相相量                             | 三相電壓或電流的的三相向量圖(大小與角度)。                                                                                                    |
|   |               | 有/無功、視在功率                        | 三相饋線的有效、無效及視在功率(P/Q/S)。                                                                                                    |
|   |               | 功率因數                             | 三相饋線的功率因數。                                                                                                    |
|   |               | 負序不平衡因數                          | 三相電壓或電流的負序不平衡因數。                                                                                                    |
|   |               | 零序不平衡因數                          | 三相電壓或電流的零序不平衡因數。                                                                                                    |
| 2 | PQUF即時監視      | 3ФV, I, P, Q, S, Pf,<br>Uf2, Uf0 | 三相饋線的系統電壓與電流,實虛功率,及系統頻率,<br>每兩秒更新一次資料;每個PQUF即時監視畫面可顯示一<br>至八組三相饋線。                                                                                                    |
| 3 | 雨地功角          | 兩地功角擺盪趨勢圖<br>及PQUF數值             | 兩地的電力系統穩定度指標 - 兩地功角的即時監視,<br>GPS衛星同步,每秒更新一次功角的資料,顯示每秒20<br>組功角的變化。                                                                                                    |
| 4 | 上下游多站<br>低頻振蕩 | 下游對單一源頭的多<br>站功角擺盪趨勢圖            | 針對一條長距離三相饋線的電力系統穩定度系列指標 - 多站功角的即時監視,GPS衛星同步,每秒更新<br>一次功角的資料,顯示每秒20組功角的變化。一個多站<br>功角的即時監視畫面最多可同時監視上下游7站(共6對)<br>的功角,每秒更新一次資料,顯示1-6個子站對主站每<br>秒20組功角的變化,及有無低頻振蕩(0.2Hz-2.5Hz)<br>的現象。 |
| 5 | 上下游多站功角       | 下游對單一源頭的多站功角指針表頭                 | 針對一條長距離三相饋線的電力系統穩定度系列指標 - 多站功角的即時監視,GPS衛星同步,每秒更新<br>一次功角的資料,顯示每秒功角平均值的變化。一個多<br>站功角的即時監視畫面最多可同時監視上下游7站(共6<br>對)的功角,每秒更新一次資料,顯示1-6個子站對主<br>站每秒功角的變化。                                |
| 6 | 遙測對相          | 兩地的3ФV, Ⅰ相量圖                     | 利用GPS衛星同步,針對兩地的同一組三相饋線的相位<br>進行同步對相的動作。                                                                                                    |

### 電力監視功能窗

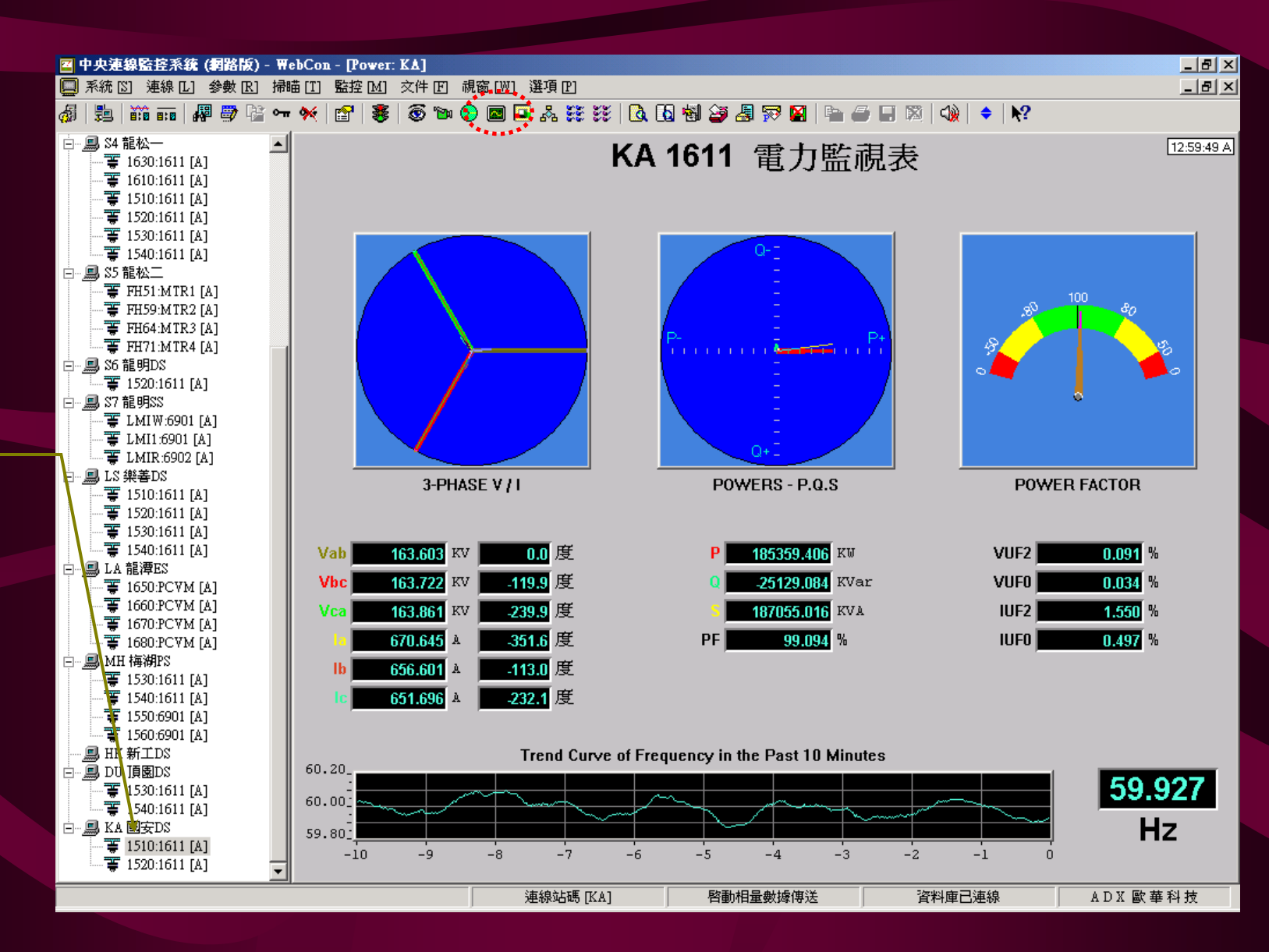

雙滑左即選想監的路擊鼠鍵可擇要視線

### 中控站:負序不平衡因數的監視設定

| PQUF組別設定                                |                   |            | ×               |  |  |  |
|-----------------------------------------|-------------------|------------|-----------------|--|--|--|
| PQUF 組別名稱 A4-A9                         |                   | ▼ 6 更新 刪   | 確認           取消 |  |  |  |
| Line 1                                  | Line 3            | Line 5     | Line 7          |  |  |  |
| 站碼 A4 埠口 4                              | 站碼 A4 埠口 4        | 站碼 A4 埠口 4 | 站碼 A4 埠口 4      |  |  |  |
| 線路號碼 T002                               | 線路號碼 T004         | 線路號碼 T006  | 線路號碼 T008       |  |  |  |
| 名稱 饋線1名稱                                | 名稱 饋線3名稱          | 名稱 饋線5名稱   | 名稱 饋線7名稱        |  |  |  |
| Line 2                                  | Line 4            | Line 6     | Line 8          |  |  |  |
| 站碼 A9 埠口 1                              | 站碼 A9 埠口 1        | 站碼 A9 埠口 1 | 站碼 A9 埠口 1      |  |  |  |
| 線路號碼 T002                               | 線路號碼 T004         | 線路號碼 T006  | 線路號碼 T008       |  |  |  |
| 名稱 饋線2名稱                                | 名稱 饋線4名稱          | 名稱 饋線6名稱   | 名稱 饋線8名稱        |  |  |  |
| 自序不平衡率警戒值設定                             |                   |            |                 |  |  |  |
| 口的非常是 一                                 | <u> 預警値</u> 3.0 % |            | <b>1</b> 3.0 %  |  |  |  |
| ▶ ● ◎ ◎ ◎ ◎ ◎ ◎ ◎ ◎ ◎ ◎ ◎ ◎ ◎ ◎ ◎ ◎ ◎ ◎ | 警戒值 5.0 %         | 电视警戒值      | <u>1</u> 5.0 %  |  |  |  |
|                                         |                   |            | ,,              |  |  |  |

中控站:負序不平衡因數的監視畫面

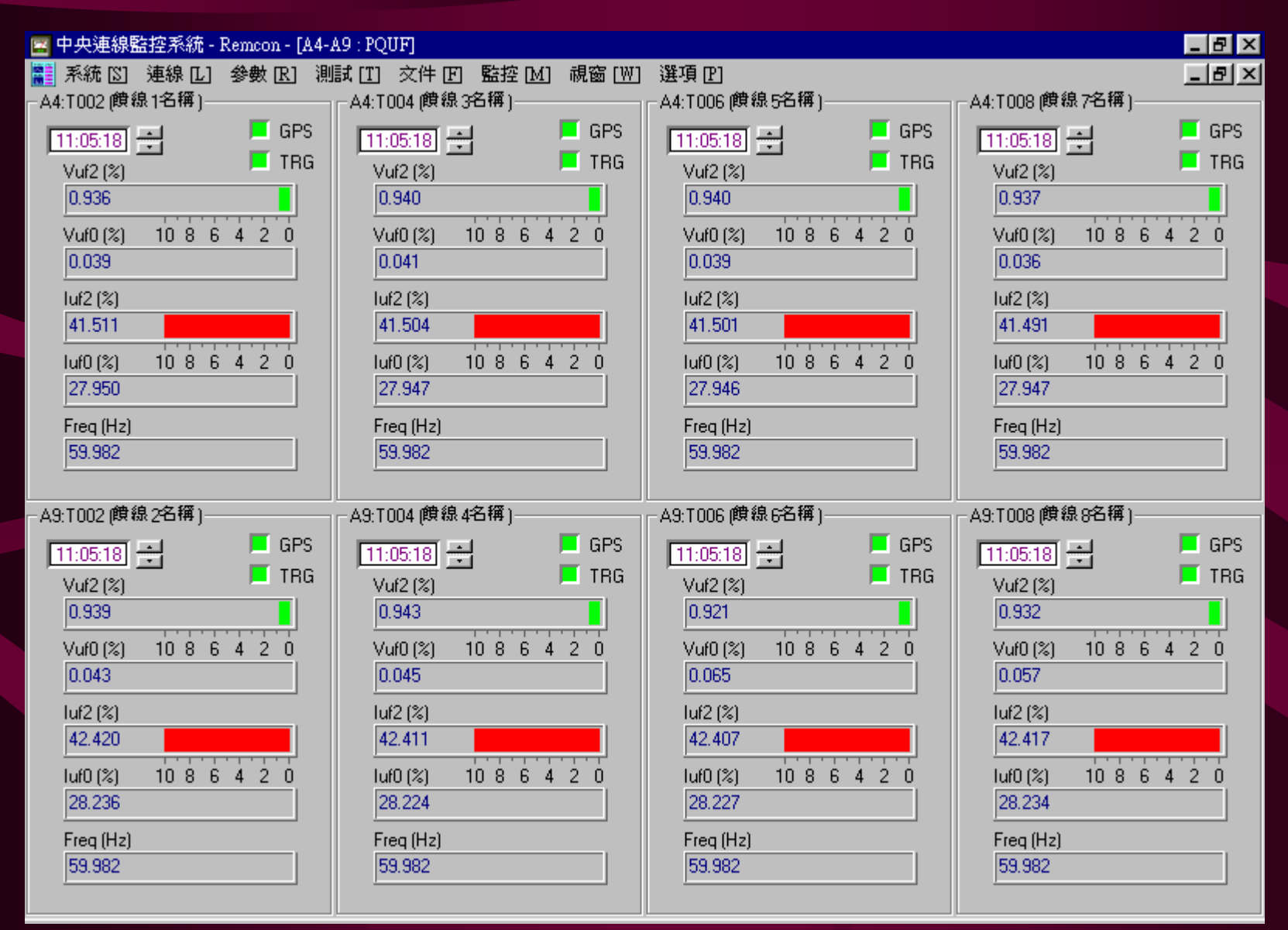

遙測對相表的畫面

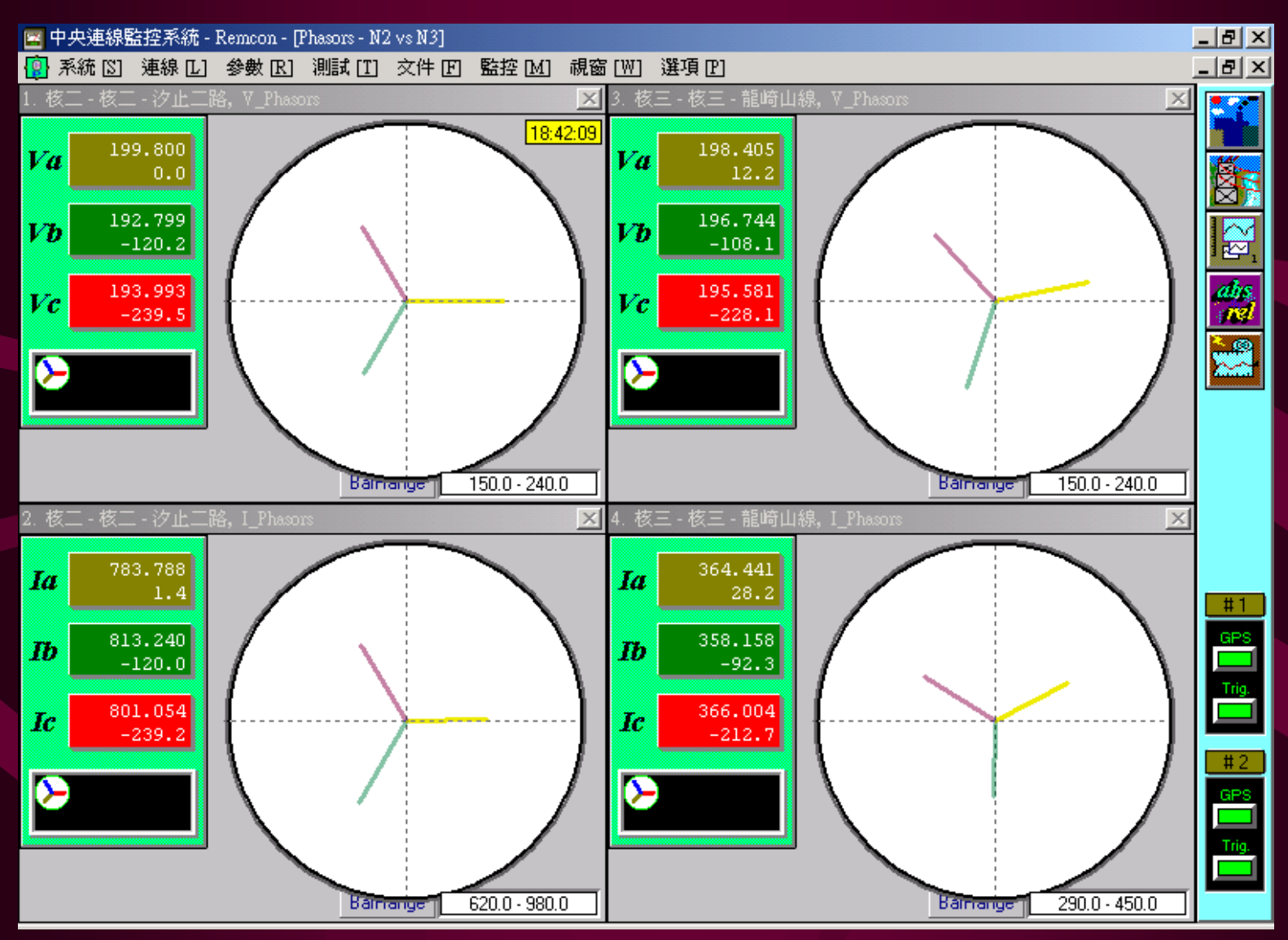

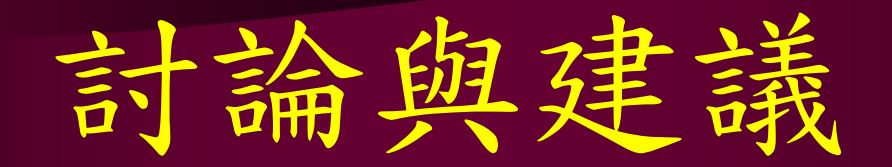

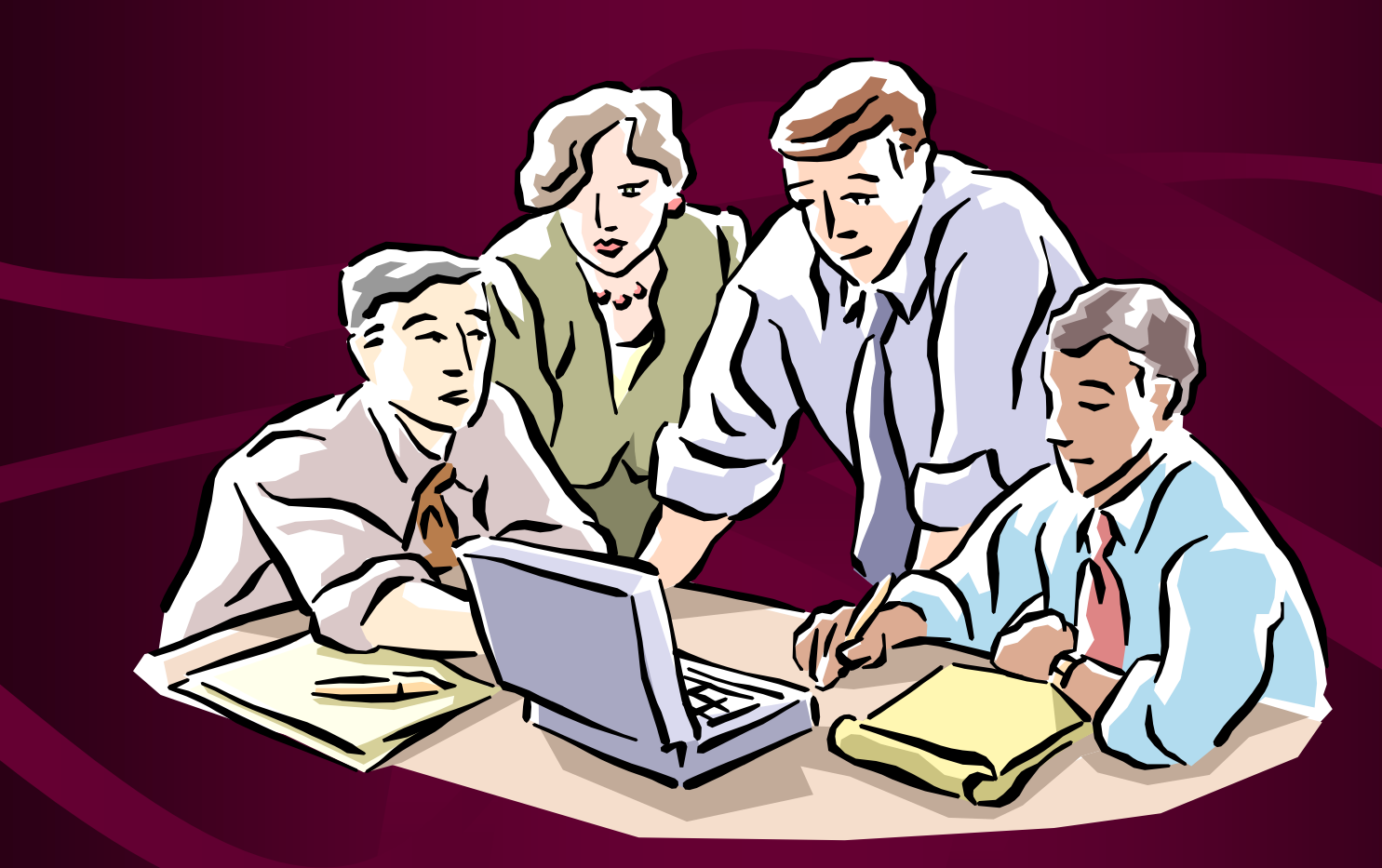